## Ariba Network PO Flip Guide

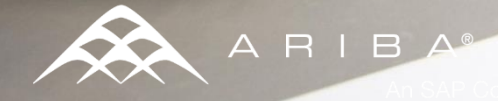

#### **PO Flip Invoice**

To create a PO-Flip Invoice

Select the PO Invoice link under 1 the Create Invoice section in the navigation menu on the left.

- For PO Invoice select a PO 2. number.
- 3. Click on the Create Invoice button and then choose **Standard Invoice**

| Quick | k Links                                                                                                    | Home Inbox Outbox Catalogs Enableme                                                                                              |
|-------|----------------------------------------------------------------------------------------------------|----------------------------------------------------------------------------------------------------|
| Vie   | w: Last 24 hours                                                                                                   | Orders and Releases Time & Expense Sheets Earl                                                                                   |
|       | Orders and<br>Releases<br>New (0)<br>Changed (0)<br>Failed (0)<br>Partially Confirmed (0)<br>Partially Shipped (0) | Orders and Releases<br>Orders and Releases Items to Ship<br>Search Filters                                                       |
|       |                                                                                                    | Orders and Releases                                                                                                    |
| 9     | Inquiries (0)<br>Invoices<br>Failed (0)<br>Rejected (0)                                                            | Type         Order Number         Customer         Inquiries           Order         POOETEST1         DG Buyer         DG Buyer |
| 2.    | Collaboration<br>Requests<br>Response Needed (0)                                                                   | Create Order Confirmation   Create Ship Notice                                                                                   |
|       | Manage<br>Time & Expense<br>Sheets                                                                                 |                                                                                                    |
| 1     | Create Invoice<br>PO Invoice<br>Non-PO Invoice                                                                     | <b>3</b>                                                                                                    |
|       | Contract Invoice                                                                                                   | Purchase Order: POOETEST1                                                                                                    |
| 1     | Early Payment<br>Terms<br>All Offers<br>Proposed Offers<br>Accepted Offers                                         | Create Order Confirmation                                                                                                    |
|       | Receivable Sales                                                                                                   | Credit Memo                                                                                                    |

2

Print -

### PO Flip Invoice - Header

Invoice is automatically pre-populated with the PO data. Complete all fields marked with an asterisk and add tax as applicable.

- 1. Enter an **Invoice #** which is your unique number for invoice identification.
- 2. The Invoice Date\* will auto-populate.
- 3. Select **Remit-To** address from the drop down box if you have entered more than one.
- 4. Tax and Shipping can be entered at either the Header or Line level by selecting the appropriate radio button.
- 5. You can also add some additional information to the **Header** of the invoice such as:
  - Special Handling
  - Payment Term
  - Comment
  - Attachment\*\*
  - Shipping Documents
- 6. Then Scroll down to the Line items section to select the line items being invoiced.

**Note:** Support of Addt'l Reference Documents & Dates is applicable for CSC customers only

\*\*Attachment file size should not exceed 40MB.

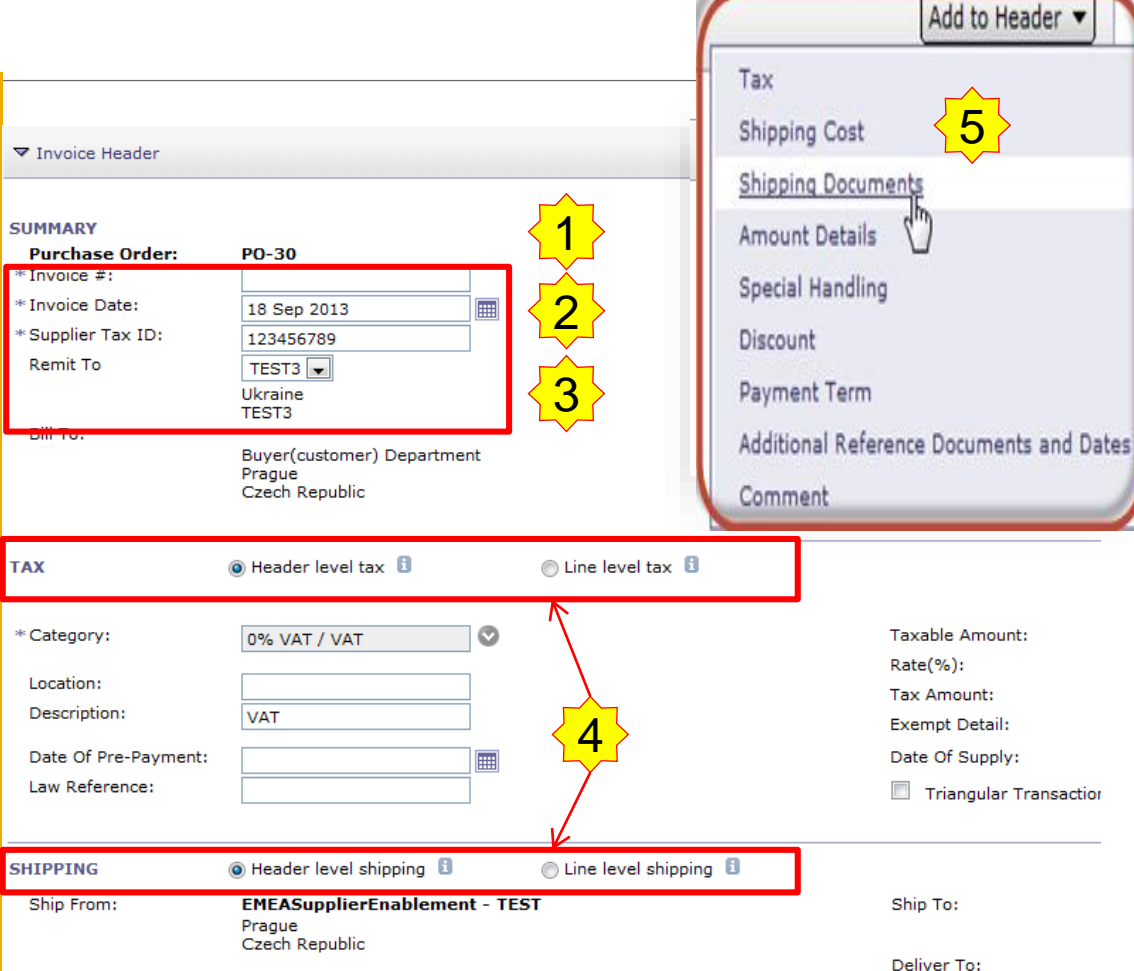

\*Buyers can allow suppliers to create future dates on invoices submitted

#### **PO Flip Invoice – Line Items**

**Line Items** section shows the line items from the Purchase Order.

- Review or update Quantity for each line item you are invoicing.
- If line item should not be invoiced, click on the line item's Green check mark to exclude it from the invoice <u>OR</u> click the check box on the left of the item and click Delete to remove the line item from the invoice. You can generate another invoice later to bill for that item.
- Select the line item to which tax is to be applied using the Line Item # checkbox. To apply the same tax to multiple line items select those line items to be taxed at the desired rate.
- 4. To configure additional Tax Options within the Tax Category tool, use the **Configure Tax Menu** option.
- Check Tax Category and use the drop down to select from the displayed options. Click Add to Included Lines. (see Slide 14 for additional details)

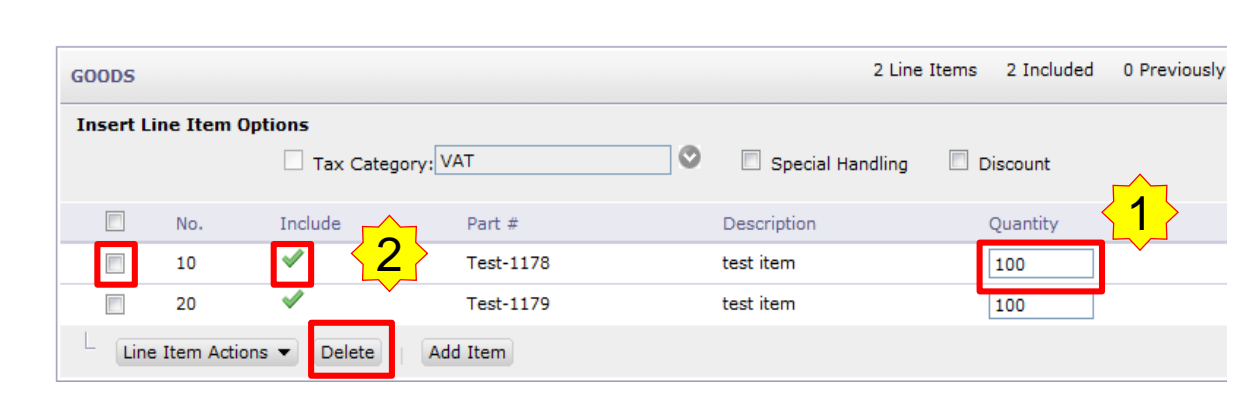

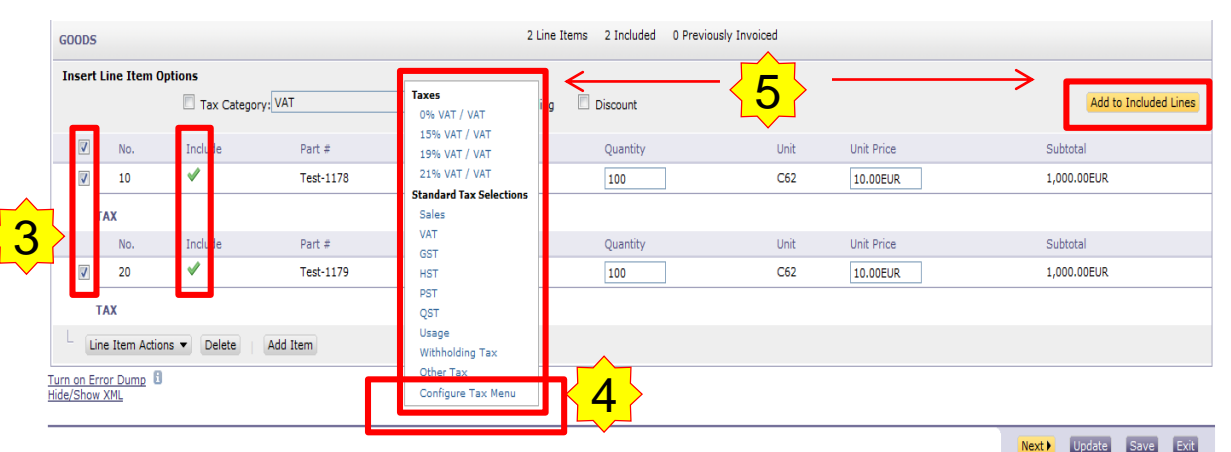

# PO Flip Invoice – Additional Tax Options & Line Item Shipping

To configure additional tax options click **Configure Tax Menu** under the **Tax Category** drop down. Create new tax categories and as needed.

- 1. To apply different tax rates to each line item select the Line Item.
- 2. Click Line Item Actions > Add > Tax. Upon refresh, the Tax fields will display for each selected line item.
- 3. Within each line item, select Category, then either populate the Rate(%) or Tax Amount. Click Update.

|                                    |                 | No.                     | Include                                                                                 | Part #                                                                      |            | Description         |                                                                                                    | Quantity                              |                                                                              | Unit                              | Unit Price                                 |                                              | Subtotal     |                                      |
|------------------------------------|-----------------|-------------------------|-----------------------------------------------------------------------------------------|-----------------------------------------------------------------------------|------------|---------------------|----------------------------------------------------------------------------------------------------|---------------------------------------|------------------------------------------------------------------------------|-----------------------------------|--------------------------------------------|----------------------------------------------|--------------|--------------------------------------|
|                                    |                 | 20                      | ×                                                                                       | Test-1179                                                                   |            | test item           |                                                                                                    | 100                                   | ]                                                                            | C62                               | 10.00EUR                                   |                                              | 1,000.00EUR  |                                      |
|                                    |                 | ΤΑΧ                     | * C<br>La<br>D<br>La                                                                    | ategory:<br>ocation:<br>escription:<br>ate Of Pre-Payment:<br>aw Reference: | 0% VAT / \ | VAT                 | Taxes           0% VAT / VAT           15% VAT / VAT           19% VAT / VAT           21% VAT / VAT           Standard Tax Select           Sales           VAT | tions                                 | Taxable Amoun<br>Rate(%):<br>Tax Amount:<br>Exempt Detail:<br>Date Of Supply | nt: [<br>[<br>/: [<br>Transaction | 1,000.00EUR<br>0<br>0.00EUR<br>18 Sep 2013 |                                              |              | <u>Remove</u>                        |
|                                    | L               | ine Item Acti           | ons 🔻 Delete                                                                            | Add Item                                                                    |            |                     | GST                                                                                                    |                                       | -                                                                            |                                   |                                            |                                              |              |                                      |
| Configure<br>* Tax C<br>VAT<br>VAT | Category        | * Rate<br>[<br>15<br>19 | Tax Description           %         VAT           %         VAT           %         VAT | ок<br>                                                                      | Cancel     |                     | PST<br>QST<br>Usage<br>Withholding Tax<br>Other Tax                                                                                                    |                                       | No<br>a ta                                                                   | <mark>te: To</mark><br>ax line    | remove<br>item,                            |                                              | Next  Update | Save Exit                            |
| VAT                                | ▼<br>I Create   | 21                      | % VAT                                                                                   |                                                                             |            |                     | Configure Tax Mer                                                                                                    | nu                                    | clic                                                                         | k <mark>Re</mark> r               | nove.                                      |                                              |              |                                      |
|                                    | _               | _                       | _                                                                                       | ок                                                                          | Cancel     | GOODS               |                                                                                                    |                                       | 2 Line I                                                                     | tems 2 Included                   | 0 Previously Invoiced                      |                                              |              |                                      |
| 4                                  | Ching           |                         | (line lev                                                                               | al ahimnin                                                                  |            | Insert Line Item Op | Tax Category: VAT                                                                                                    |                                       | Special Handling                                                             | Discount                          |                                            |                                              | Add to I     | ncluded Lines                        |
| 4.                                 | Subt            | bing: i                 | r line lev                                                                              | ei snippin                                                                  | g          | 🔲 No.               | Include Part #                                                                                                    | #                                     | Description                                                                  | Quantity                          | Un                                         | t Unit Price                                 | Subtotal     |                                      |
|                                    | has b           | een s                   | elected a                                                                               | at the line l                                                               | evel,      | 10                  | V Test-1                                                                                                    | 1178                                  | test item                                                                    | 100                               | C6                                         | 2 10.00EUR                                   | 1,000.00EUR  |                                      |
|                                    | enter<br>applic | shipp<br>cable          | oing cost<br>line item                                                                  | to the<br>s.                                                                |            | SHIPPING            | Ship From:                                                                                                    | <b>EMEASup</b><br>Prague<br>Czech Rej | plierEnablement - TEST                                                       |                                   | Ship To:<br>Deliver To:                    | Prague<br>Czech Republic<br>Buyer Department |              | <u>View/Edit</u><br><u>Addresses</u> |
|                                    |                 |                         |                                                                                         |                                                                             |            | SHIPPING CO         | ST * Shipping Amount:                                                                                                    | : 0.00EUR                             |                                                                              |                                   | Shipping Date:                             |                                              |              |                                      |
|                                    |                 |                         |                                                                                         |                                                                             |            |                     |                                                                                                    |                                       |                                                                              |                                   |                                            |                                              |              |                                      |

#### **PO Flip Invoice – Detail Line Items**

#### 5. Additional information can be viewed at the Line Item Level by editing a Line Item

|                                                 | LINE ITEMS     |                                                  |                                           |                                | 9 Line Items            | 9 Included 0 Previously Invo | viced                     |                            |      |             |                          |
|-------------------------------------------------|----------------|--------------------------------------------------|-------------------------------------------|--------------------------------|-------------------------|------------------------------|---------------------------|----------------------------|------|-------------|--------------------------|
|                                                 | Insert Line It | em Options                                       | ory:                                      | Shipping Documents 🗹 Special I |                         |                              |                           |                            |      |             | Add to Included Lines    |
|                                                 | No. In         | clude                                            | Part # Description                        |                                |                         |                              | Customer Part #           | Quantity                   | Unit | Unit Price  | Subtotal                 |
|                                                 | . 🔽 1 🗸        | MATERIAL                                         | VCT12303 Victor Technology D              | esktop Calculator - 12-Digit;  | Two-Color Print/Display |                              |                           | 50                         | EA   | \$99.95 USD | \$4,997.50 USD           |
|                                                 | SHIP N         | OTICE DETAILS                                    | Ship Notice #: 123-456                    | j                              |                         | Ship Notice Line #:          | 1                         |                            |      |             |                          |
| Create II                                       | nvoice         |                                                  |                                           |                                |                         |                              |                           |                            |      |             | Done Car                 |
| Line Item Actions<br>Edit                       | <b>▼</b>     [ |                                                  |                                           |                                |                         |                              |                           |                            |      |             |                          |
| Add                                             |                | <u>_</u>                                         |                                           |                                |                         |                              |                           |                            |      |             | Line Item Action         |
| Shipping Docume<br>Special Handling<br>Discount | ents           | * Quantity:<br>Unit:<br>Unit Price:<br>Subtotal: | 50<br>EA<br>\$99.95 USD<br>\$4,997.50 USD |                                |                         | Part #:<br>Auxiliary Part ID | VCT12<br>EA               | 303                        |      |             |                          |
| Comments<br>Attachment                          |                | Description:                                     |                                           |                                | Victor Tech             | nnology Desktop Calculator - | 12-Digit; Two-Col         | or Print/Display           |      |             |                          |
| SHIP NOTICI                                     | E DETAILS      | Ship Notice #:<br>Inspection Date:               | 123-456                                   |                                |                         | Ship Notice Line #:          | 1                         |                            |      |             |                          |
| SHIPPING                                        |                | Ship From:                                       | KK DG Sherpa LLC - TEST<br>Pittsburgh, PA | ſ                              |                         | Ship To:                     | Los G<br>Los Ga<br>United | atos<br>atos, CA<br>States |      |             | <u>View/E</u><br>Address |
|                                                 |                |                                                  | United States                             |                                |                         | Deliver To:                  | Test U<br>Los Ga          | ser - sshah<br>atos        |      |             |                          |
| SHIPPING CO                                     | OST            | * Shipping Amount:                               | \$0.00 USD                                |                                |                         | Shipping Date:               |                           |                            |      |             |                          |
| ACCOUNTING                                      | G REFERENCE    | Reference ID:                                    |                                           |                                |                         | Description:                 |                           |                            |      |             |                          |
|                                                 |                |                                                  |                                           |                                |                         |                              |                           |                            |      |             |                          |

Done

6

#### **PO Flip Invoice – Line Item Shipping**

NOTE: Slide applicable only for Collaborative Supply Chain (CSC) customers

6. If line level shipping has been selected and CSC enabled, enter Retail Details, Shipping Document Information and Informational Pricing related to the line item.

| GO                       | ODS | 5                    |        |                                                 |                                                          |                       | 3 Line Items         | 3 Included 0 Previous                 | ly Invoic                         | ed             |                                  |                      |                |
|--------------------------|-----|----------------------|--------|-------------------------------------------------|----------------------------------------------------------|-----------------------|----------------------|---------------------------------------|-----------------------------------|----------------|----------------------------------|----------------------|----------------|
| Insert Line Item Options |     |                      |        | ✓ Retail ✓ Shipping                             | Details<br>ng Documents                                  | Tax Category Discount | : 🔲 Special Handling | 0                                     | 🗵 Informa                         | tional Pricing | Ac                               | dd to Included Lines |                |
|                          | N   | o. Include           | Part # |                                                 |                                                          | Description           |                      | Customer Part #                       |                                   | Quantity       | Unit                             | Unit Price           | Subtotal       |
|                          | 1   | ×                    | AX4518 | 3                                               |                                                          | BULLNOSE              | SHELVES 4 PK         |                                       |                                   | 100            | PK                               | \$31.20 USD          | \$3,120.00 USD |
|                          |     | RETAIL DE            | TAILS  | Product<br>Europea<br>ID:<br>Promoti<br>Promoti | EAN/UPC:<br>an Waste Cat<br>on Deal ID:<br>on Variant IE | calog                 |                      | Color:<br>Size:<br>Grade:<br>Quality: |                                   |                | Code:<br>Code:<br>Code:<br>Code: |                      | <u>Remove</u>  |
|                          |     | SHIPPING<br>DOCUMENT | S      | Packing<br>Packing                              | Slip ID:<br>Slip Date:                                   |                       |                      | Delivery<br>Delivery<br>Delivery      | Note ID:<br>Note Line<br>Note Dat | e #:           |                                  |                      | <u>Remove</u>  |
|                          |     | INFORMAT             | IONAL  | Retail A<br>Unit Pric                           | mount:<br>ce Excluding <sup>-</sup>                      | Tax:                  |                      | Informat<br>Informat<br>Excluding     | on Price:<br>on Price<br>Tax:     |                |                                  |                      | <u>Remove</u>  |

#### **PO Flip Invoice – Line Item Comments**

- 7. To add comments at the line items select Line Items, then click at Line Item Actions >Add > Comments.
- 8. Upon refresh, the **Comments** field will display. Enter applicable **Comments** in this field.
- 9. Click Next.

| GOODS                                   |                                                                       |          |           | 2 Line           | e Items 2 Included 0 |
|-----------------------------------------|-----------------------------------------------------------------------|----------|-----------|------------------|----------------------|
| Insert Lir                              | ne Item Op                                                            | tions    |           |                  |                      |
|                                         |                                                                       | Tax Cate | gory: VAT | Special Handling | Discount             |
|                                         | No.                                                                   | Include  | Part #    | Description      | Quantity             |
|                                         | 10                                                                    | <b>V</b> | Test-1178 | test item        | 100                  |
|                                         | 20                                                                    | <b>V</b> | Test-1179 | test item        | 100                  |
| Line<br>Ed<br>ide/S<br>Dis<br>Co<br>Att | Item Action<br>it<br>pecial Handlin<br>scount<br>proments<br>tachment | ng       | Add Item  |                  |                      |
| MMENTS                                  |                                                                       |          |           | < >              | Remove               |

#### **PO Flip Invoice – With Allowances and Charges**

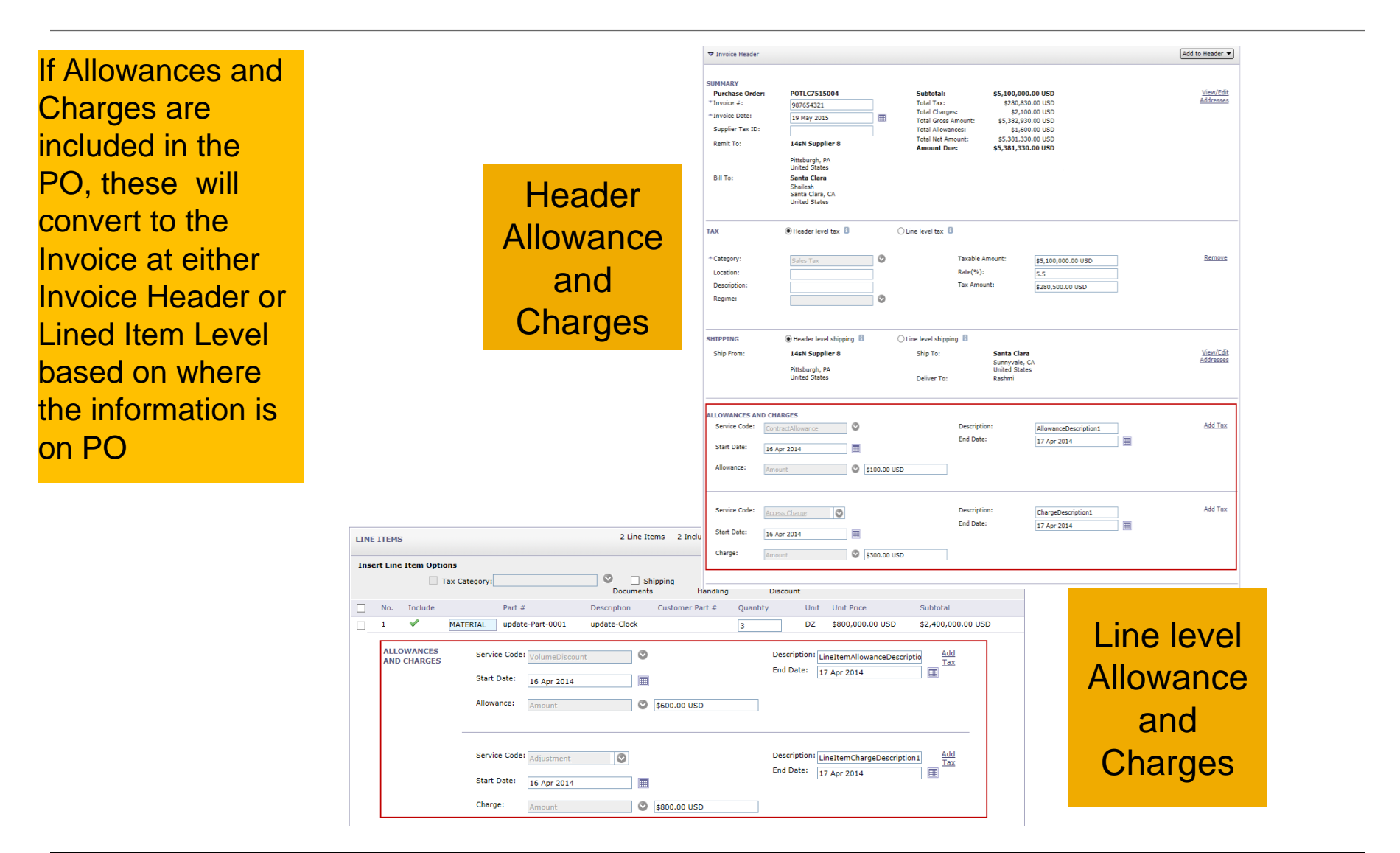

9